## آموزش دانلود تصاویر ماهواره ای لندست ۸ از گوگل ارث

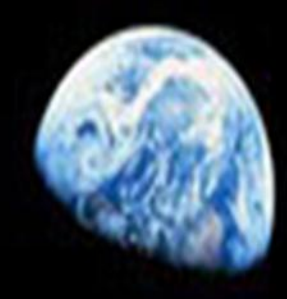

تهيه و تنظيم: زهرا رنجبر

www.geographyresearchers.blogfa.com

در ۱۱ فوریه ۲۰۱۳، ماهواره لندست ۸ به مجموعه ماهواره های زمین اضافه شد. این هفتمین ماهواره لندست است که با موفقیت در مدار زمین قرار گرفت. لندست ۸ در طول موج های مرئی، مادون قرمز نزدیک، مادون قرمز کوتاه و مادون قرمز حرارتی عمل می کند. بطور متوسط روزانه ٤٠٠ عکس از کل زمین می گیرد.

تصاویر لندست ۸ به رایگان در اختیار همه قرار گرفته و به روش های مختلفی قابل دریافت است. در این آموزش به نحوه دریافت این تصاویر به کمک گوگل ارث پرداخته می شود.

برای دانلود بدین روش عمل کنید:

۱- ابتدا وارد سایت زیر شوید:

## http://landsat.usgs.gov

- ۲- پس از باز شدن سایت در سمت چپ بر روی Tools کلیک کرده و Landsat8 KML download را انتخاب نمایید.
  - ۳- فایل KML را در کامپیوتر خود ذخیره نمایید.

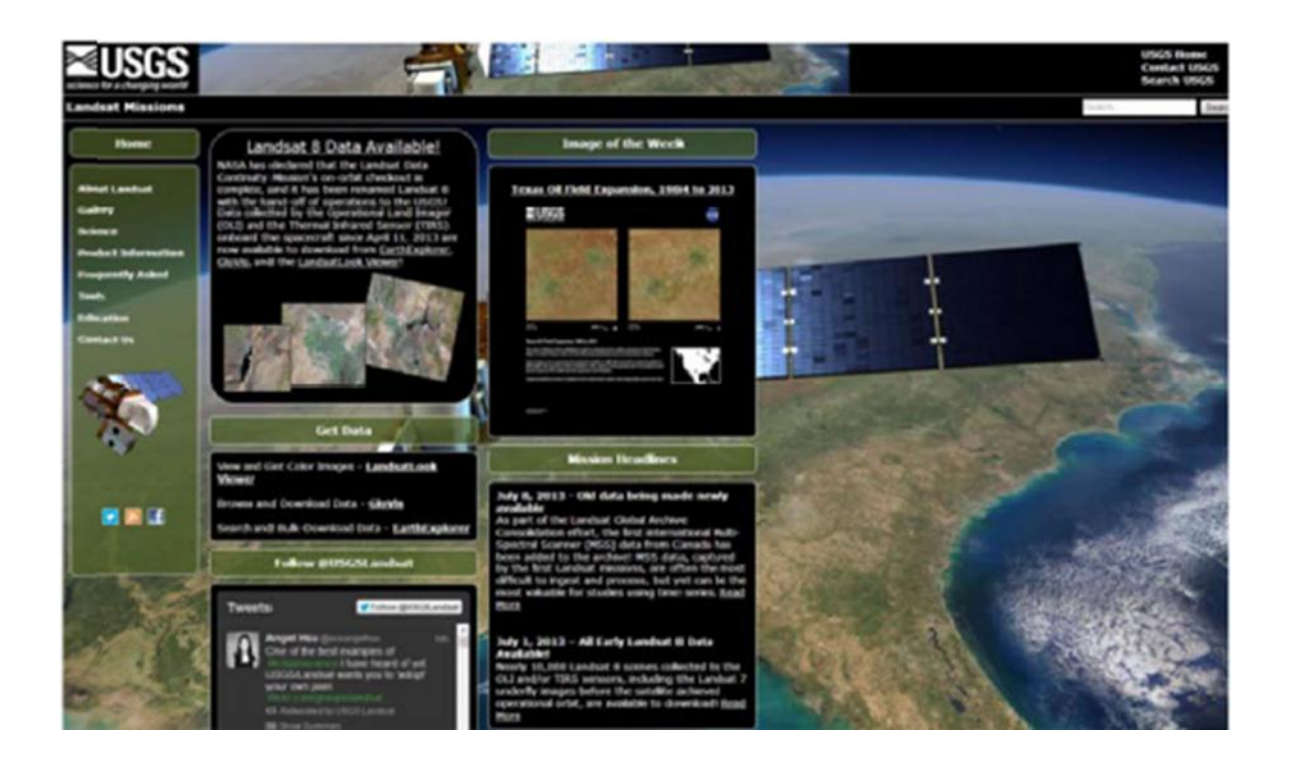

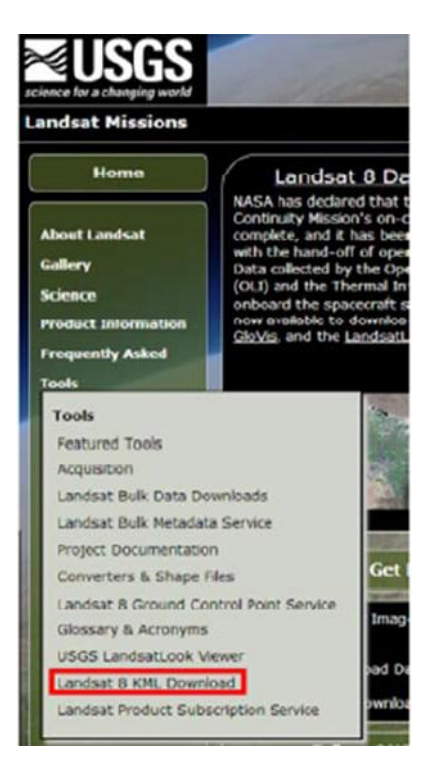

٤– گوگل را باز کنید. اگر بر روی کامپیوترتان ندارید می توانید از سایت گوگل ارث به رایگان دانلود نمایید.

٥- پس از باز كردن گوگل ارث بر روى File كليك كرده و سپس Open و فايلى كه قبلا دانلود كرده بوديد را باز نماييد.

| Google Earth<br>Tile Edit View Tools Add Help |            |  |  |  |  |
|-----------------------------------------------|------------|--|--|--|--|
|                                               |            |  |  |  |  |
| Sava                                          | •          |  |  |  |  |
| Revet                                         |            |  |  |  |  |
| Errail                                        | ,          |  |  |  |  |
| Share with Google Earth Comm                  | unity      |  |  |  |  |
| View in Google Maps                           | Chri+Ait+M |  |  |  |  |
| Print                                         | Col-P      |  |  |  |  |
| Server Sign Out                               |            |  |  |  |  |
| Sign in to Maps Engine                        |            |  |  |  |  |
| Evit                                          |            |  |  |  |  |

٦- توجه کنید که دو آیتم به منوی شما اضافه خواهد شد:

| Google Earth |       |           |           |         |      |  |
|--------------|-------|-----------|-----------|---------|------|--|
| File         | Edit  | View      | Jools     | Add     | Help |  |
| ▼ Se         | earch |           |           |         |      |  |
| C            |       |           |           | Sear    | ch   |  |
| ex           | Compu | ter repai | r near Bo | ston    |      |  |
|              |       | Get Di    | rection   | . Histo | -    |  |
|              |       | uct Di    | centron   | - marci |      |  |
| -            |       |           |           |         |      |  |
| ▼ P          | laces |           |           |         |      |  |
|              | S M   | v Places  |           |         |      |  |
|              | EN Te | mooran    | Places    |         |      |  |
|              | 0 63  | USGS Ia   | ndsat kr  | nl      |      |  |
|              | 32    |           | LINCKALDS | A.6.8   |      |  |
|              |       | USGS La   | ndsat     |         |      |  |
|              |       | 3 7000    | in        |         |      |  |
|              |       | Zoom      | in to vi  | ov 115G | c l  |  |
|              |       | Lande     | the cover | ew 030  | 9    |  |
|              |       | i anos    | ar scene  |         |      |  |

۷– در منطقه مورد نظر زوم کنید. همینطور که بزرگنمایی می کنید متوجه کادرهای تصاویر می شوید که نمایان شده اند.

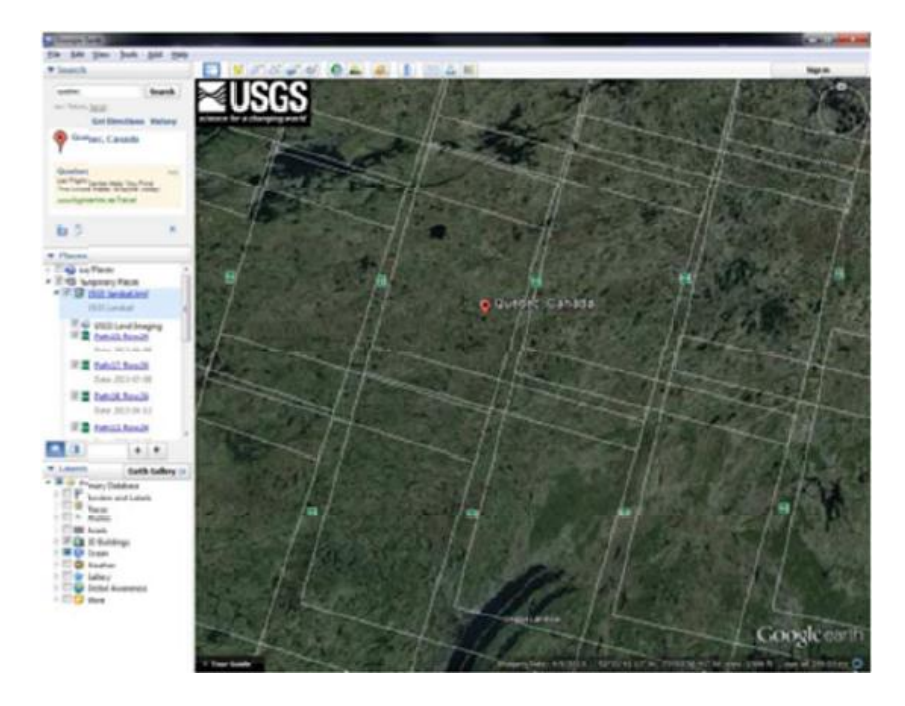

۸- برای دیدن تصویر ماهواره ای موجود بر روی آیکن عکس کلیک نمایی.

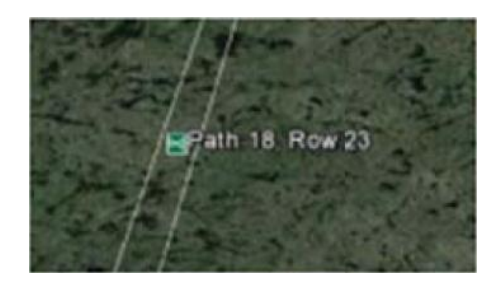

۹- بر روی View image on map کلیک کنید.

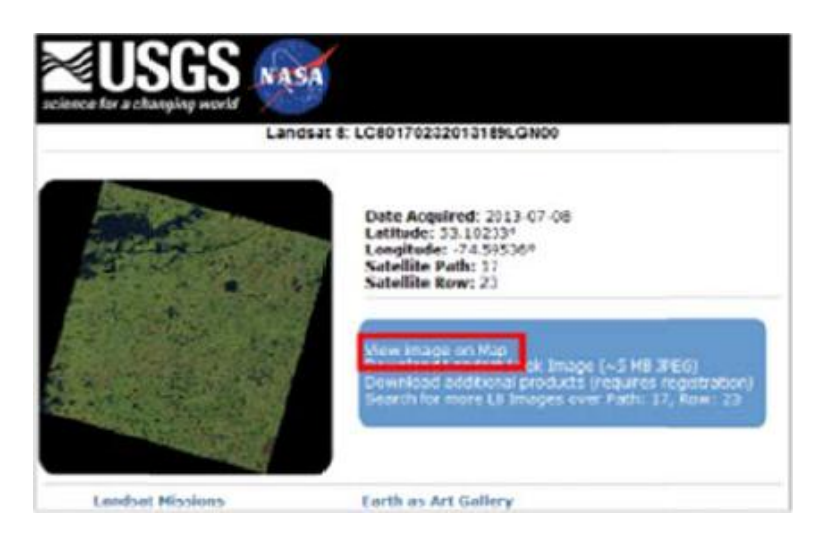

۱۰- تصویر ماهواره ای موجود بر روی نقشه نشان داده می شود.

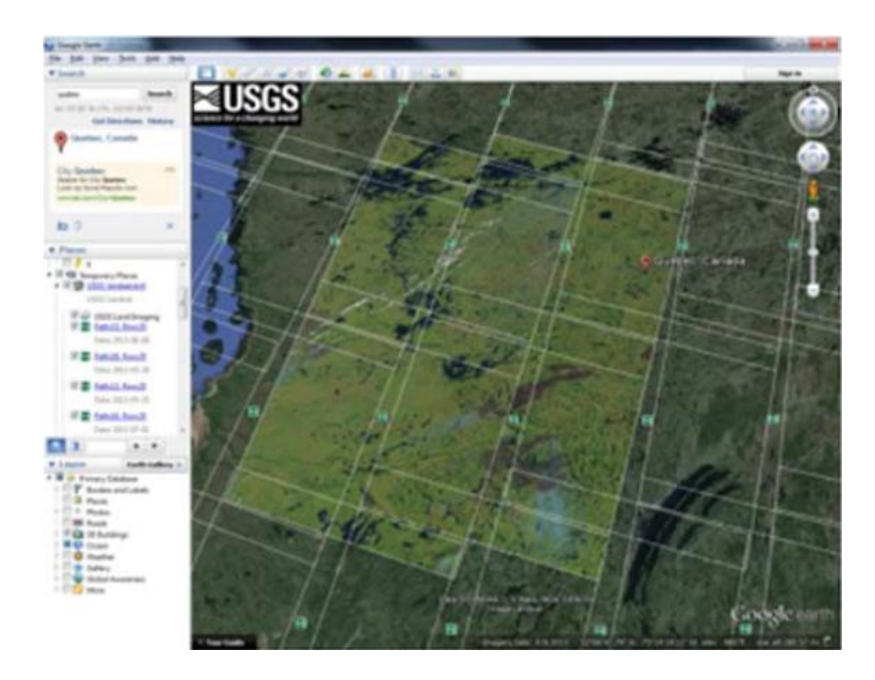

۱۱– برای دانلود بر روی آیکون عکس یکبار کلیک کنید.

۱۲- بر روی Download additional products کلیک کنید. شما بعنوان یک کاربر رجیستر شده باید Sign in کنید.

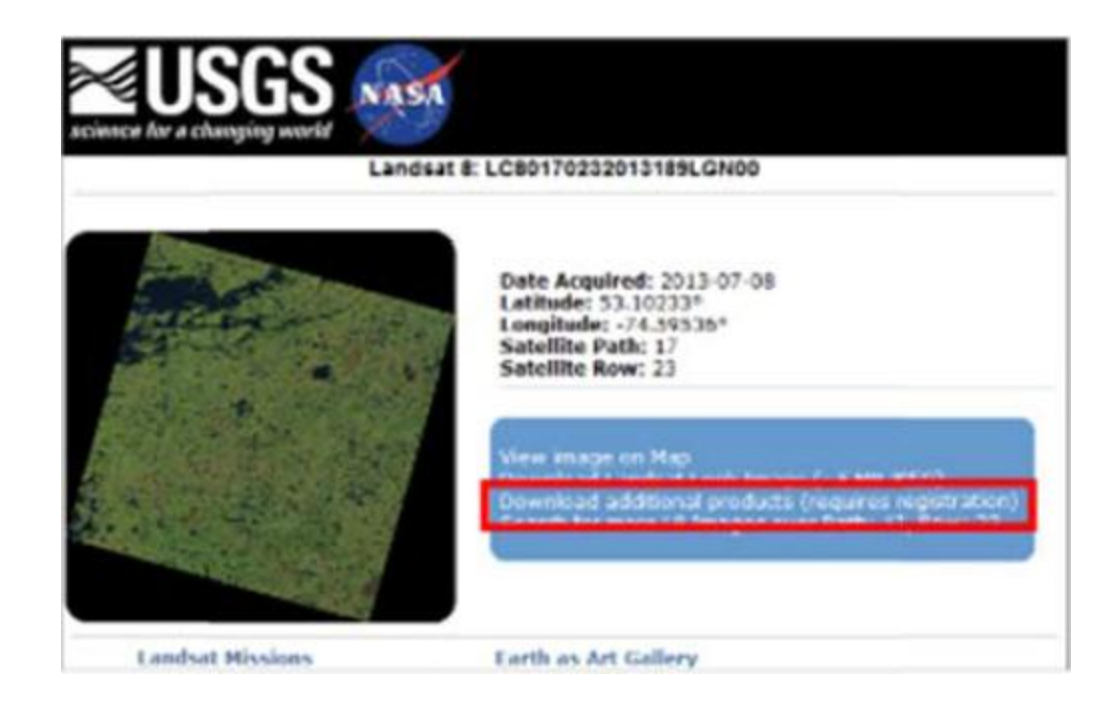

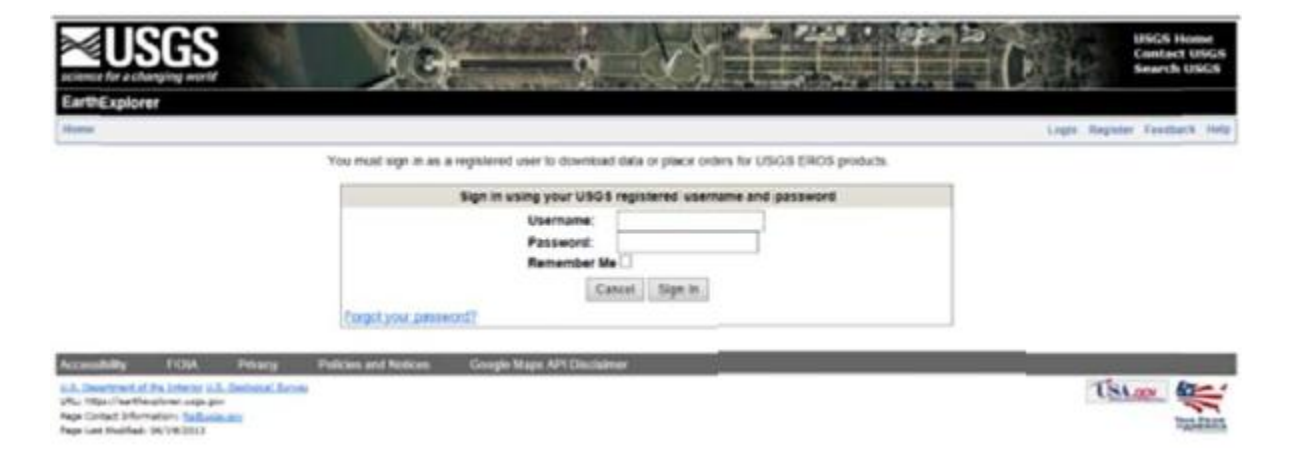

۱۳- پس از Sign in محصولات دانلودی نشان داده می شوند.

۱۲– بر روی دکمه دانلود کلیک کنید.

| the latt pass has det                                                                                                    | - their |                                                                                                    |                     |         |                      | × 31. 1994                                                                                                    |
|----------------------------------------------------------------------------------------------------|---------|----------------------------------------------------------------------------------------------------|---------------------|---------|----------------------|----------------------------------------------------------------------------------------------------|
| # Search                                                                                                    |         | ti Berb to Google farth                                                                                                    |                     |         | Mar Taktor           | Annual providence in the later of the Annual States of the Annual States                                                                                                    |
| and the local data                                                                                                    | and .   | <b>≥USGS</b>                                                                                                    |                     | i e     | Printer .            | Context Did                                                                                                    |
| Guellor, Canada                                                                                                    |         | Rem Easket                                                                                                    |                     |         |                      | peerthemonds.on help                                                                                                    |
| Contract<br>and Physic Content many, Inc. Print<br>The Lowest Pales, Million Palety                                                                                                    | -       | No scenes were automatically adde                                                                                                    | ed to your items to | whet P  | lease select the app | roprise order type for each score and click 'Apply                                                                                                    |
| nongeointeathail<br>Ru C                                                                                                    |         | Pending Scenes                                                                                                    | Collection          | Contex. | But fourthad         | Australia Bandunta                                                                                                    |
| There are a set of the set of the | 1       | LC80178232013189L0400                                                                                                    | LI OLITIRS          | 0       | 10                   | Built Products Lawhand Color Trease Lawhand Color Tenage Lawhand color Thermal Color Tenage Lawhand color Thermal Tenage Lawhand color Tenage Lawhand color Tenage Lawhand Color Tenage Lawhand Color |
| Ran 2014 And<br>Ran 2014 And<br>Ton 2014 And                                                                                                    | h       | Topic N Hot Connect Party                                                                                                    | for the best floor  |         |                      |                                                                                                    |
| R E Antol Annual<br>Data 202-05.(8                                                                                                    | 1       | Accessibility PCDs Prevag Primes and Tests as Georgia Mags 4911<br>The Accessibility Concept of a Concept of Accessibility<br>The Accessibility Concept of Accessibility of Accessibility<br>Page Concept Sector (1) (2001)<br>Page Concept Sector (1) (2001)<br>Page Concept Sector (1) (2001) |                     |         |                      | Talan 👯                                                                                                    |
| 3 mile 2013-07-081                                                                                                    |         |                                                                                                    |                     |         |                      | 125-00                                                                                                    |

۱۵- از بین دانلودهای موجود بر روی دانلودی کلیک کنید که نوشته : Level 1 Geo TIFF Data Products

۱۹- داده های ذخیره شده را از حالت فشرده خارج کنید.

اکنون داده های شما برای استفاده آماده است.

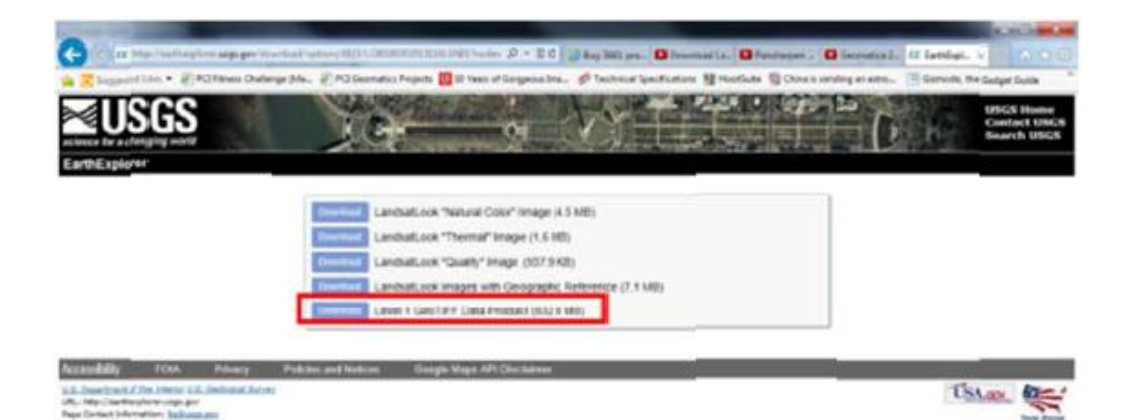